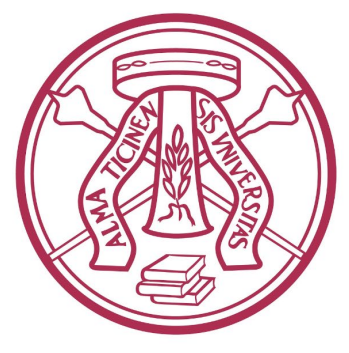

### UNIVERSITÀ DI PAVIA

### Guidelines about your pre-enrolment application through the

**Universitaly portal** 

# Select the portal language

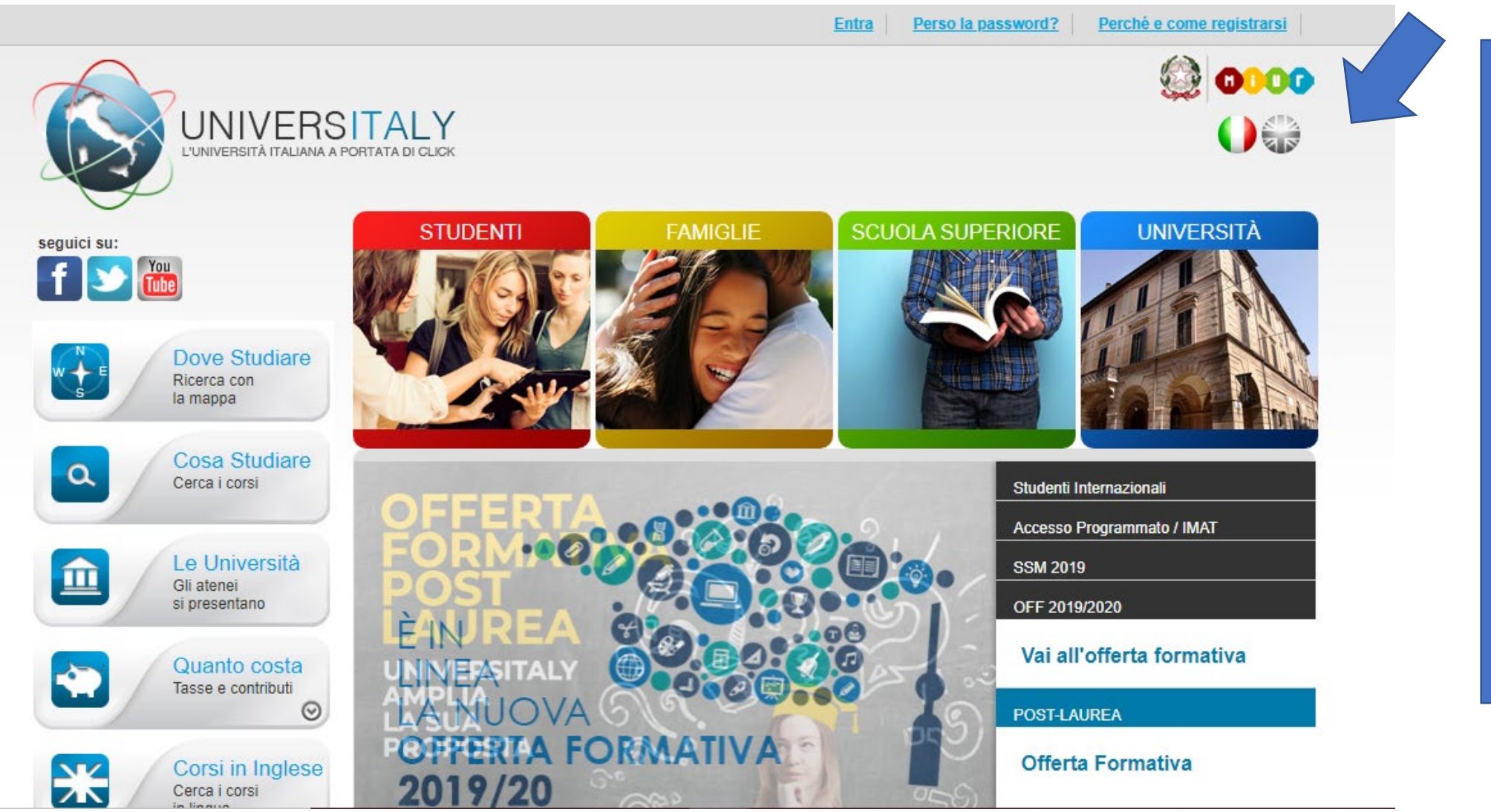

Select English

Do not use the browser translation system, it may cause technical issues and you will be sent all the following communication in italian

# **Pre-enrol now**

Search map

Search for courses

Universities

What does it

Courses in

English

Courses

Tuition and fees 📀

Presentation

cost?

#### Why and how to register Log in Forgot your password?

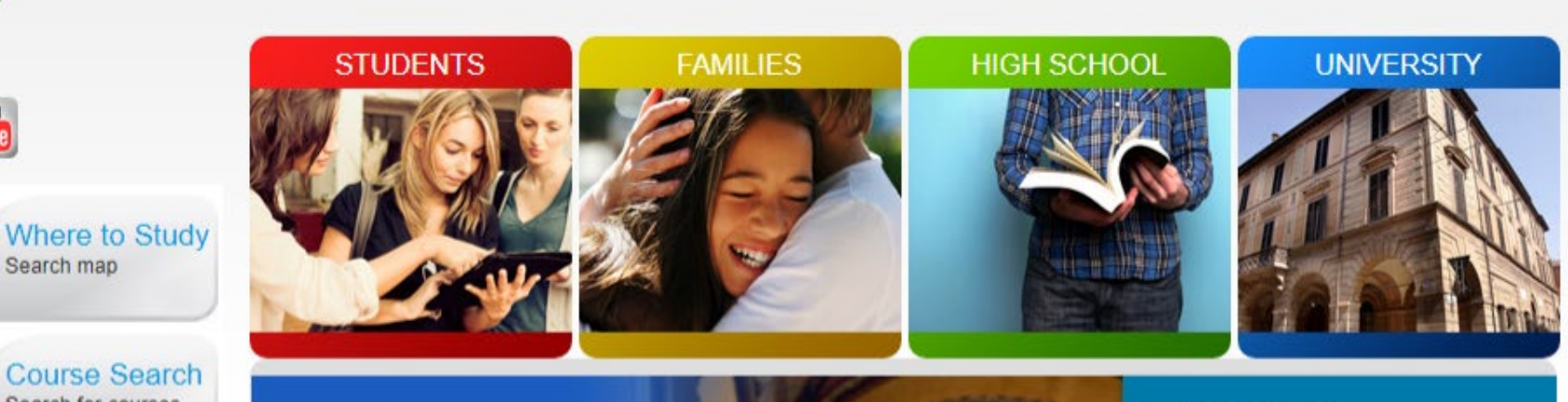

#### **ARE YOU AN INTERNATIONAL STUDENT?** WOULD YOU LIKE TO COME TO ITALY?

- Discover our academic offers
- Contact the institution for all the information you need
- Carry out the admission procedures
- Check if you need a visa

#### Do you need a visa? **OK**, pre-enrol now!

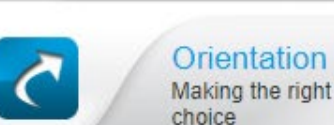

follow us:

a

血

Ж

f У 🚻

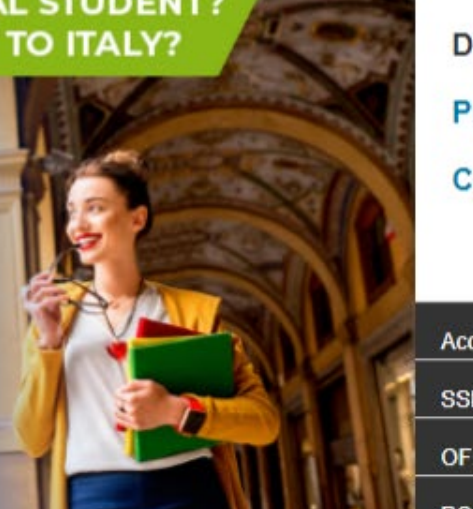

#### International Students

Do you need a visa?

#### Pre-enrol now

#### Contacts

Accesso Programmato / IMAT SSM 2019 OFF 2019/2020 POST-LAUREA

### Select

International **Students** And **Pre-enrol** now

Please note that at one point you will be asked which embassy or consulate you are going to use for your visa application: select visa for more information about Italian **Representative in** your country

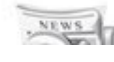

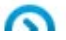

# Registration

> Personal area - login

| email:    |  |
|-----------|--|
| Password: |  |
| Log in    |  |

Forgot your password? Why and how to register

Attenzione: credenziali di accesso errate.

> Why and how to register

The Universitaly portale gives you access to lots of useful information. After you register you will have access to all the resources and services of the Universitaly portale.

Complete the online registration form, once your account is set up you will have access to all the website resources and services.

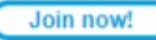

You need to register to Universitaly

Try to use the same email address you have use to contact us. It will make easier to indentify you.

Please note that you will need to confirm you email address to complete your registration

# **Registration: fiscal code**

| > Registration                        |                                                |                                                                                                    |
|---------------------------------------|------------------------------------------------|----------------------------------------------------------------------------------------------------|
|                                       |                                                |                                                                                                    |
| Enter your complete person            | al data, exactly as shown in your              | passport                                                                                                    |
| Name (including y)<br>middle names) * |                                                |                                                                                                    |
| Surname *                             | Citizenship *                                  | ITALY ¥                                                                                                    |
| Country of birth *                    | Italian tax code if you                        | * PRVCLD97H58Z222P                                                                                                    |
| City of birth *                       | Codice Fiscale: PRVCLI                         | 097H58Z222P                                                                                                    |
| Date of birth *                       | compulsory field                               |                                                                                                    |
| Gender *                              |                                                |                                                                                                    |
| Citizenship *                         | We remind that for an<br>Each User must keep i | y communication about universitaly procedures you will be contacted through email given in registration.<br>t updated. |
|                                       | We remind you that it i<br>Universitaly.       | s not possibile to use PEC, Hotmail, Msn and Live because these domains do not receive any emails from                 |
|                                       | We have already point                          | ed out the situation to the server administrators but they still treat our emails as spam.                             |
|                                       | Thank you!                                     | use unterent uomains unui uns situation is lixeu.                                                                      |
|                                       |                                                |                                                                                                    |

The registration asks you a fiscal code

If you do not have an italian fiscal code, click on save and the system will generate one in a pop up as shown

**Click on the code to** add it to your registration

### **Registration: confirm your email address**

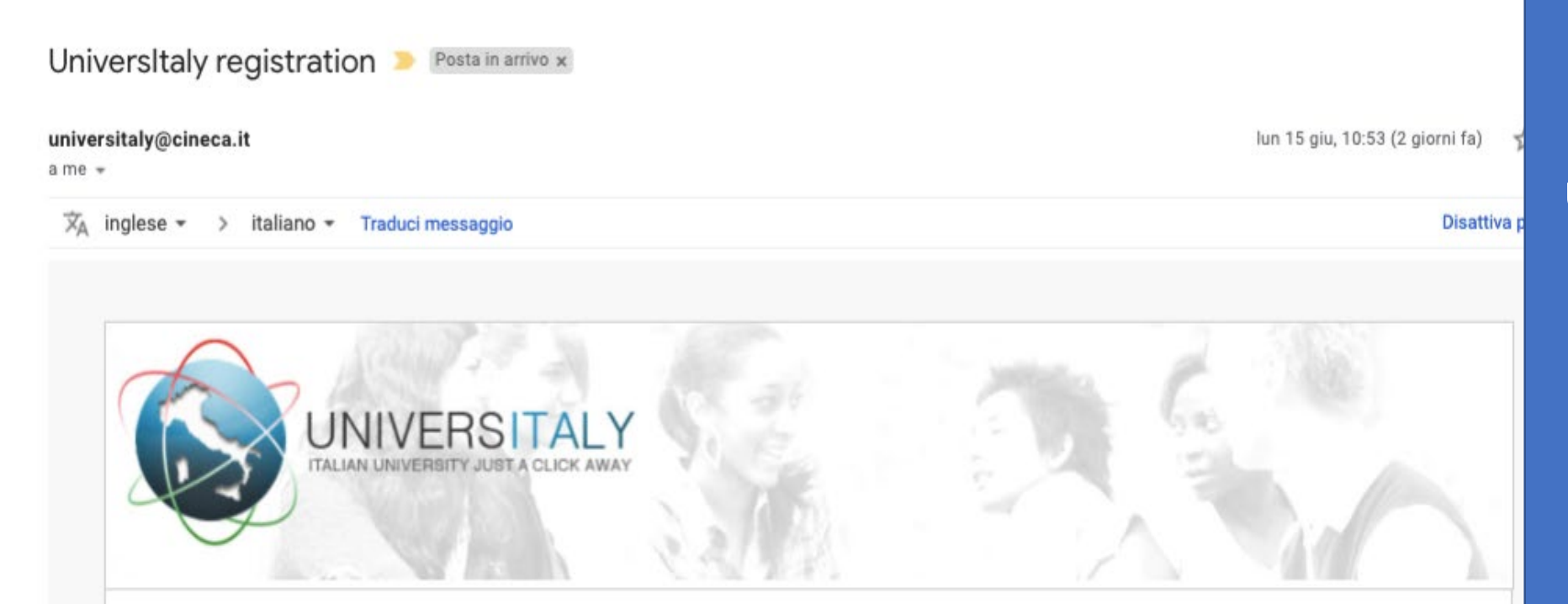

Hello Daria,

To complete the registration to Universitaly, click on this link: Confirm process

or copy and paste this link in your browser:

https://www.universitaly.it/index.php/registration/confirm/mail/dariamilone%40gmail.com/token/ac57521423767bb2abffa0bdd1f289bd57fddeb4

You will be asked to enter your personal password.

UniversItaly Team

You will receive an email from universitaly@cineca.it

You need to confirm you email address following the instructions

If you did not set the language the email will be in Italian

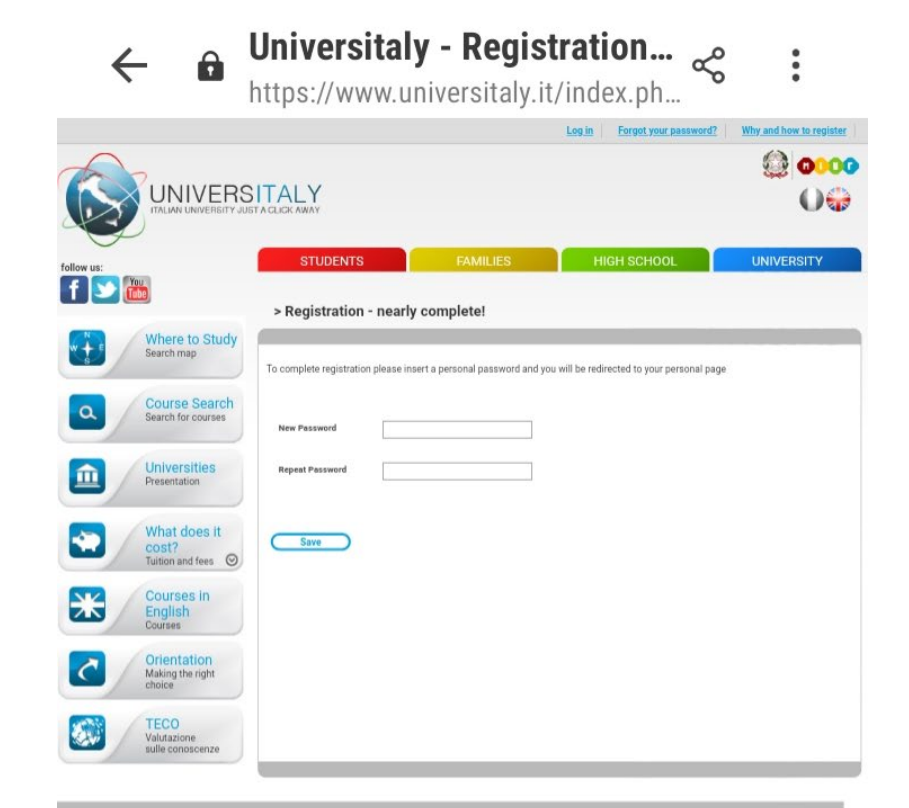

| Which choice?                                          |                                                                                                    |                                                                                                    |
|--------------------------------------------------------|----------------------------------------------------------------------------------------------------|----------------------------------------------------------------------------------------------------|
| Third choicer                                          | Scientific degrees                                                                                                    | Universities                                                                                                    |
| Crosse the programment of study     Locations          | <ul> <li>Assessment or inter-showinge for<br/>ecolorish on scientific degree ocurses</li> </ul>                                                                                                    | Hresentation of the Universities     Where to study     Accreditanyonto periodico degli ate                                                                                                    |
| Deciding where to study                                | Data and research     Students in Higher Education     Institutions - National database                                                                                                    | Academies of Fine Arts                                                                                                    |
| International students     Study for a degree in Italy | Student aurveys     Enrolled atudents                                                                                                    | Presentation of Academies of Fine<br>Arts     Where to study                                                                                                    |
| Fees and benefits  • Fees and scholarships info        |                                                                                                    | Music Conservatories                                                                                                    |
|                                                        |                                                                                                    | Presentation of Music Conservator     Where to study                                                                                                    |
|                                                        |                                                                                                    | Higher Technical Education<br>Institutions (ITS)                                                                                                    |
|                                                        |                                                                                                    | Presentation of ITS     Where to study                                                                                                    |
|                                                        | <ul> <li>Choose the programmer of study</li> <li>Locations         <ul> <li>Deciding where is a study</li> </ul> </li> <li>International students         <ul> <li>Study for a trigger in tag</li> </ul> </li> <li>Fees and benefits         <ul> <li>Fees and scholarships info</li> </ul> </li> </ul> | <ul> <li>Choose the programmers of study</li> <li>Assessment of ontail trouvising thermodynamic of initial trouvising thermodynamic of initial trouvising trouvising trouvising the initial trouvising trouvising trouvising trouvising trouvising trouvising trouvising transmit of initial trouvising transmit of initial trouvising transmit of initial trouvising transmit of initial trouvising transmit of initial trouvising transmit of initial trouvising transmit of initial trouvising transmit of initial transmit of initial trouvising transmit of initial transmit of initial trans</li></ul> |

Questo sito utilizza cookie tecnici, propri e di terze parti. Proseguendo la navigazione del sito o confermando tramite il tasto **«OK, accetto»** ne accetti futilizzo. Se vuoi saperne di più e leggere come disabilitarne fuso clicca qui.

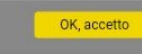

### Registration: password

# Choose your password and log in!

You will be send a welcome email!

Welcome to Universitaly ➤ Posta in arrivo
universitaly@cineca.it 11:54
a me ✓

Helio Claudia, Welcome Universitaty The new portal, specifically designed to accompany students in their studies. Happy surflag on Universitaty Universitaty Team

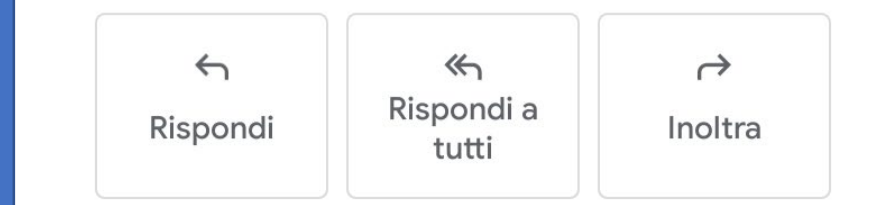

# Log In: Reserved Area

| US:                       | Home » Reserved Area            |          |  |
|---------------------------|---------------------------------|----------|--|
|                           | STUDENTS > Resen                | ved area |  |
| L Personal data           |                                 |          |  |
| E Your personal data      |                                 |          |  |
| International Stud        | ent - Pre-enrolment application |          |  |
| Pre-enrolment application |                                 |          |  |

### You will be ask to upload:

- A photo
- A scan copy of your passport
- Documents proving your education (the same you have uploaded to apply to apply.unipv.eu) No need to upload the DoV if you do not already have it - we need it upon enrolment.

Go to Preenrollment application.

You will be asked to confirm your personal data anyway

## **Application: contacts**

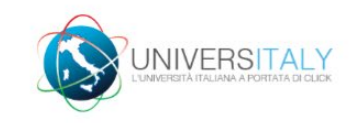

SCNCLD@GMAIL.COM |

### PRE-ENROLMENT APPLICATION

New pre-enrolment application

Do you need help? Contacts Technical support: universitaly@cineca.it

Please note that at one point you will be asked which embassy or consulate you are going to use for your visa application. To find out more before applying go to https://vistoperitalia.esteri.it/home/en

### **HELP contacts:**

Technical support: universitaly@cineca

University contact: admission@unipv.it

# **Application: Step A**

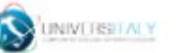

SENELOHEMAIL.COM | 0 😳 🚍

#### PRE-ENROLMENT APPLICATION

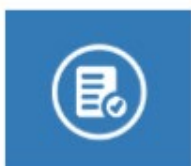

| contentio: year                |        |                                |
|--------------------------------|--------|--------------------------------|
|                                |        |                                |
|                                |        |                                |
| Personal data                  |        |                                |
| uma .                          |        | Sumare                         |
| leufie                         |        | Phone                          |
|                                |        |                                |
| rth Date                       |        | Gender                         |
| 106/1207                       |        | £                              |
|                                |        |                                |
| ountry of lorth                |        | lower/City of torth            |
| CNA .                          |        | INDIA                          |
|                                |        |                                |
| urrent Citosenahigi 1          |        | Current Crimenalisp 2          |
| ALY                            |        | Current Oltranahtip 2          |
|                                |        |                                |
| urrent Criteenahep 3           |        |                                |
| umant Citaturality 3           |        |                                |
|                                |        |                                |
|                                |        |                                |
| Official home address          |        |                                |
| treat                          |        | Number                         |
| da                             |        | Hamber                         |
|                                |        |                                |
| ountry                         |        | fawn/City                      |
| CEA.                           |        | rolla                          |
|                                |        |                                |
| I <sup>+</sup> Code            |        | Additional address information |
| P Catle                        |        | Additional address information |
|                                |        |                                |
|                                |        |                                |
| Contecta                       |        |                                |
| eleptone                       |        | E-mail                         |
| sisphone                       |        |                                |
|                                |        |                                |
| elten het code: UNLY if you he | 18.018 |                                |
| ptone)                         |        |                                |
| ANCI 1007-004 2222             |        |                                |
|                                |        |                                |
|                                |        |                                |

### Step A:

### Personal Data and Official Home Address

# Copy your data from your passport

Check your data and go to Step B

# **Application: step B**

Expery data

13496/2000

Optimed your valid passeport.

Scrept file) Names file and artersally

### PRE-ENROLMENT APPLICATION

#### Parapert

Persport number

HISBRE.

Upload a passport site picture of your two (Scent file) Nessuri file selectorials

### Yes Appleation

Whene will you apply for a visa?

Specify the reason for the vise application

Reason

Step B:

Upload: 1. your photo 2. your passport

Visa application if you are in doubt check here: https://vistoperitalia.esteri.it/home/en

# **Application: step B**

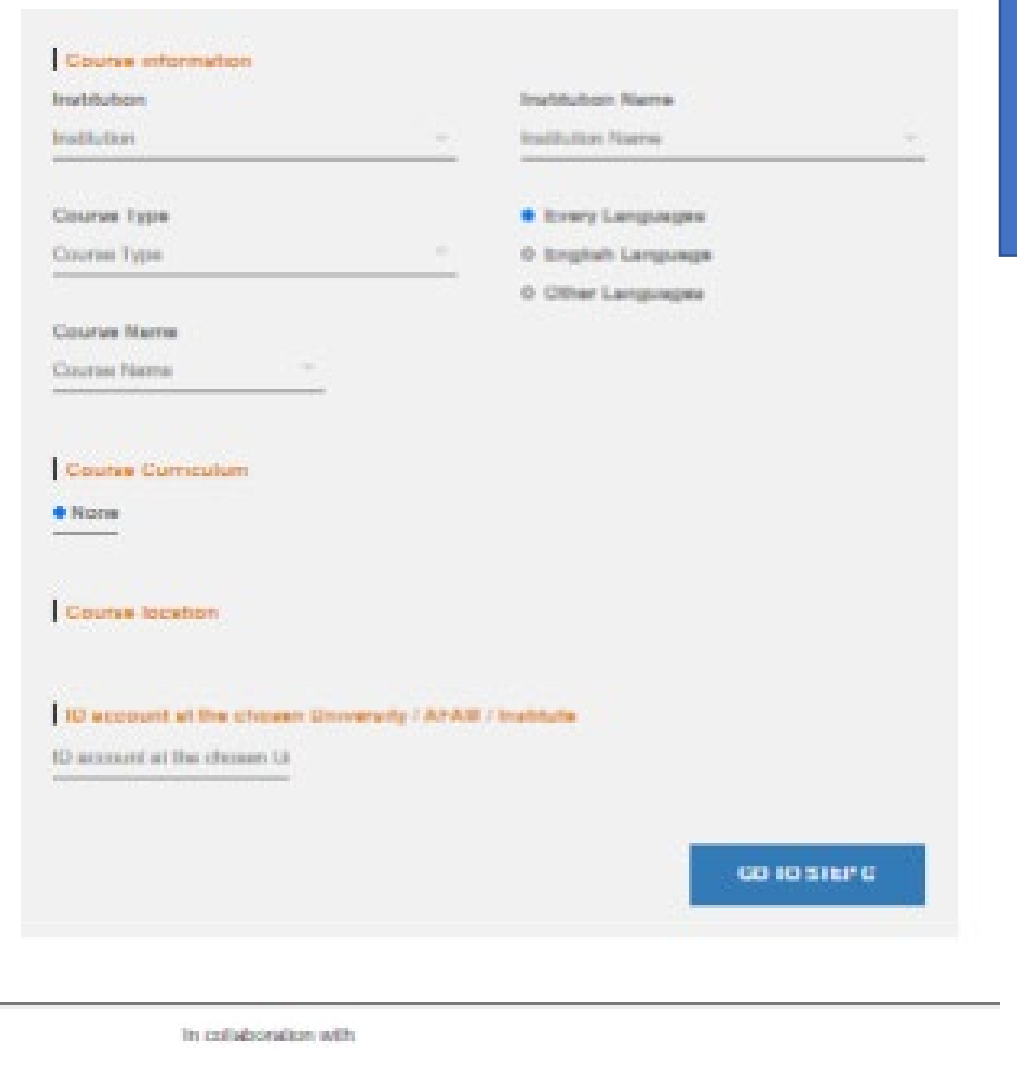

NB: The course in Medicine and Surgery is a 6 year "Laurea Magistrale a Ciclo Unico".

### Select the University of Pavia as Institution and the Course type and name

(Consult the Italian University System framework if in doubt of which course type to choose)

### Ignore the code request and go to step C

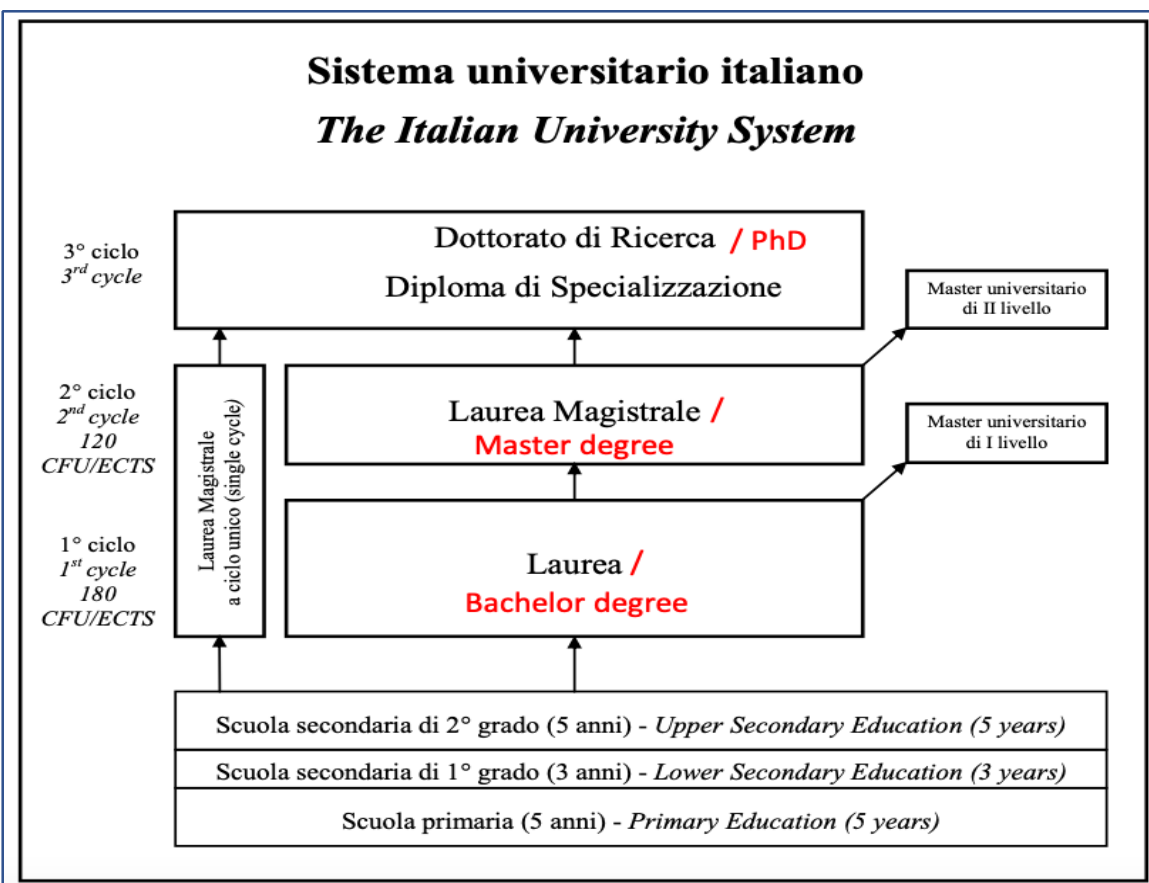

# **Application: step C**

### PRE-ENROLMENT APPLICATION

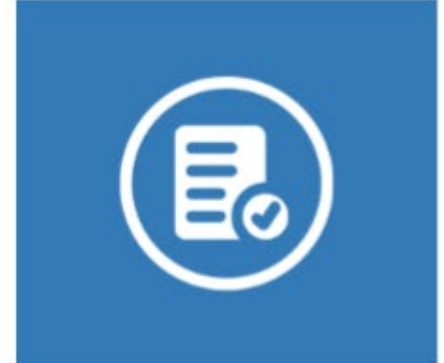

Do you need help? Institution: Università degli Studi di PAVIA Institution website: https://apply.unipv.eu/ Institution email: admission@unipv.it Institution telephone: 0382989898

#### Qualifications

Upload the qualifications that allow access to the chosen course, according to the information provided by the institution of higher education, with any translations and supporting documents and language certificates.

Upload qualification

Qualifications and language certificates

Scegli file Nessun file selezionato

Qualifications and language certificates

Qualification name

Qualification name

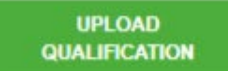

SUMMARY

### Step C:

Upload your qualifications (same document you used to apply)

and check your data in summary

# **Application: summary**

PRE-ENROLMENT APPLICATION

SUMMARY -----

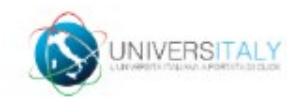

SCNCLD@GMAIL.COM

\_

| Do you need help?                            |
|----------------------------------------------|
| Institution: Università degli Studi di PAVIA |
| Institution website: https://apply.unipy.eu/ |
| Institution email: admission@unipy.it        |
| Institution telephone: 0382989898            |

| Name                                              | Sumame                                    |
|---------------------------------------------------|-------------------------------------------|
| Claudia                                           | Prova                                     |
| Birth Data                                        | Gender                                    |
| 1007.05.18                                        | r.                                        |
| 1991-00-10                                        |                                           |
| Country of birth                                  | Town/City of birth                        |
| INDIA                                             | INDIA                                     |
| Current Citizenship 1                             | Current Citizenship 2                     |
| ITALY                                             |                                           |
| Current Citizenship 3                             |                                           |
|                                                   |                                           |
| Street                                            | Number                                    |
| india                                             | 3                                         |
| Country                                           | Town/City                                 |
| INDIA                                             | india                                     |
| 7ID Code                                          | Additional address information            |
| 34456                                             | Photosofiel and some site of the constant |
| Tulashana                                         | E-mail                                    |
| 5464636455                                        | n n                                       |
|                                                   |                                           |
| italian tax code: UNLY if you have one (optional) |                                           |
| PRVCLD9/1158ZZZ2P                                 |                                           |
| Passport number                                   | ddimmiyyyy                                |
| 695805                                            | 2030-06-13                                |
|                                                   |                                           |

| crocita                                     | 203000-03                           |
|---------------------------------------------|-------------------------------------|
| Upload a passport size picture of your face | Uphaid your va                      |
| *                                           | 4                                   |
| Where will you apply for a staal?           | Pleasers                            |
| AMBASCIATA NEW DELHI                        | I want to entral i                  |
| Institution                                 | Institution Name                    |
| Università                                  | Università degli                    |
| Course Type                                 | Course Name                         |
| Laurea Maghinale                            | Industrial Autor<br>dell'Automation |
|                                             |                                     |

in a sludy course Studt th PAVIA

ist pawaprort

nation Engineering - Ingegreeria as inclusionals

Course Currentury

Course location FMARA Via Farmala, 5 - 27100

1D account at the chosen University / APAM / Institute

The understyred declares Incluive in eventure Fred.

**Summary** 

example

 The data setd documents reported in this "pre-environment application" correspond to the industrial aware of the centremal kelletity deriving from having produced a laber, unbudblut declaration or containing data no longer corresponding to the truth, as well as being ensee that the data reported in this declaration are subject to versality checks.

- The pre-entrol there is a second and the completed at the completent distortable-consultar mission and is not complete with the sending of his "pre-annulment application" only

- employeed in higher education methods in faily is governed by specific procedures issued by the Italian Metoday for Detromation and Research, published annually on the evolution evolutions-m-Radius Binkasherikakustmett.

- to errol in study courses, it is receasary to fullow the inductions provided by the higher education tratitution responsible for the chosen course and complete the related procedures, which do not recessorily and with the completion of the pre-ampliment phase.

- The pre-environment procedure and this "pre-environment application" do not in any way replace the admission and employed procedures for the chosen course, which will be completed in the phase following the sense of the vise for study purposes, after perform the authenticity of the documentation produced, and also does not imply any claim or substratic acceptance for the purpose of issuing the relevant visa for study purposes.

- basing the visa is the exclusive responsibility of the competent diplomatic-consular missions, after writying that they must be requirements manufailed by commit legislation;
 In the "pre-enrolment application", the persons aphonised to process the data are empowered to

rectly any errors in the instruction/instalianation of personal data, verifying the failer with the data shown in the passport provided,

#### testates undertaikes to:

- provide proof of the pre-determined necessary financial resources and the necessary insurance coverage for medical inextment and toopilalisation is accordance with the provisions of Italian law or to convert to enter into a conduct for such insurance coverage upon entry into tary; - forward the application for a STUDENT residence permit to the competent police headquarters. within B working days of entity into Bally, complete with the required documentation; - return to the country of readerosi upon expiry of the view if not admitted to or not enrolled in the chosen course.

I have read the data processing O

#### Apply for pre-enrolment theck to the hor

By pushing this bullon your pre-emplorent application will be sent to the University / A/AM / Institute you have chosen. The University (AFAM/ Institute will verify your application and forward 4, along with information on your edmission, to the chosen Consulate

Check your sense regularly and follow the inductions you will receive.

# **Application: disclaimer and data processing**

ID account at the chosen University / AFAM / Institute

The undersigned declares

he/she is aware that:

 the data and documents reported in this "pre-enrolment application" correspond to the truth and is aware of the criminal liability deriving from having produced a false, untruthful declaration or containing data no longer corresponding to the truth, as well as being aware that the data reported in this declaration are subject to veracity checks;

 the pre-enrolment procedure must be completed at the competent diplomatic-consular mission and is not complete with the sending of this "pre-enrolment application" only;

 enrolment in higher education institutions in Italy is governed by specific procedures issued by the Italian Ministry for Universities and Research, published annually on the website www.studiare-in-italia.it/studentistranieri;

 to enrol in study courses, it is necessary to follow the instructions provided by the higher education institution responsible for the chosen course and complete the related procedures, which do not necessarily end with the completion of the pre-enrolment phase;

 the pre-enrolment procedure and this "pre-enrolment application" do not in any way replace the admission and enrolment procedures for the chosen course, which will be completed in the phase following the issue of the visa for study purposes, after verifying the authenticity of the documentation produced, and also does not imply any claim or automatic acceptance for the purpose of issuing the relevant visa for study purposes;

 - issuing the visa is the exclusive responsibility of the competent diplomatic-consular missions, after verifying that they meet the requirements mandated by current legislation;

- in the "pre-enrolment application", the persons authorised to process the data are empowered to rectify any
errors in the transcription/transliteration of personal data, verifying the latter with the data shown in the passport
provided;

#### he/she undertakes to:

 provide proof of the pre-determined necessary financial resources and the necessary insurance coverage for medical treatment and hospitalisation in accordance with the provisions of Italian law or to commit to enter into a contract for such insurance coverage upon entry into Italy;

 forward the application for a STUDENT residence permit to the competent police headquarters within 8 working days of entry into Italy, complete with the required documentation;

return to the country of residence upon expiry of the visa if not admitted to or not enrolled in the chosen course.

I have read the data processing

#### Apply for pre-enrolment

Back to the homepage

By pushing this button your pre-enrolment application will be sent to the University / AFAM / Institute you have chosen. The University / AFAM / Institute will verify your application and forward it, along with information on your admission, to the chosen Consulate.

Please read this part carefully before submitting.

Please note that when you select «I have read the data processing» You will ask to read an additional document on the italian privacy law

Once you have checked everything apply!

Your application will be sent to us.

Thank you for choosing the University of Pavia !